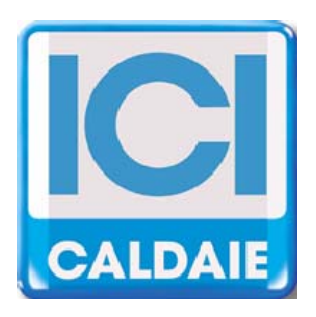

# INSTRUCCIONES PARA EL USUARIO Y EL INSTALADOR Y EL SERVICIO TÉCNICO

# NEREIX

# **ICI KRONOS**

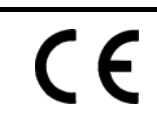

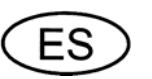

ICI KRONOS

REV. 3 FW B0019

Pag.1

Distinguido usuario,

Le agradecemos su elección y la confianza otorgada.

ICI KRONOS es el fruto de una continua innovación y una tecnología de vanguardia.

Nuestros productos cumplen las normativas europeas EN actualmente vigentes relativas a la seguridad y a la disminución de las interferencias electromagnéticas (Directiva de Baja Tensión 72/23/CEE, Directiva sobre Compatibilidad Electromagnética 89/336/CEE).

Le recomendamos seguir escrupulosamente las instrucciones del presente manual para un correcto funcionamiento del equipo y una larga duración en servicio.

### La unidad ambiente ICI KRONOS permite el manejo y la lectura de los módulos NEREIX.

# INDICE

| С   | ONEXIONADO (SÓLO PARA EL INSTALADOR Y EL SERVICIO TÉCNICO)                        | 3                                                                                                    |
|-----|-----------------------------------------------------------------------------------|----------------------------------------------------------------------------------------------------|
| IN  | ISTALACIÓN SOBRE PARED                                                            | 5                                                                                                    |
| P   | ANTALLA PRINCIPAL                                                                 | 6                                                                                                    |
| Μ   | ENÚ                                                                               | 7                                                                                                    |
| 1.1 | TEMPORADA Y TEMPERATURA                                                           | 7                                                                                                    |
| 1.2 | PROGRAMA                                                                          | 8                                                                                                    |
| 1.3 | VACACIONES                                                                        | 9                                                                                                    |
| 1.4 | VISUALIZA CONTADORES                                                              | 9                                                                                                    |
| 4.5 | VISUALIZA TEMPERATURAS                                                            | 10                                                                                                    |
| 4.6 | FECHA Y HORA                                                                      | 10                                                                                                    |
| 1.7 | ALARMAS                                                                           | 11                                                                                                    |
| 4.8 | VER CONFIGURACION                                                                 | 11                                                                                                    |
| 1.9 | SELECCIÓN IDIOMA                                                                  | 11                                                                                                    |
|     | C<br>IN<br>P/<br>M<br>1.1<br>1.2<br>1.3<br>1.4<br>1.5<br>1.6<br>1.7<br>1.8<br>1.9 | CONEXIONADO (SÓLO PARA EL INSTALADOR Y EL SERVICIO TÉCNICO)<br>INSTALACIÓN SOBRE PARED<br>PANTALLA PRINCIPAL<br>MENÚ<br>1 TEMPORADA Y TEMPERATURA<br>2 PROGRAMA<br>2 PROGRAMA<br>3 VACACIONES<br>4 VISUALIZA CONTADORES<br>5 VISUALIZA TEMPERATURAS<br>4 FECHA Y HORA<br>5 VISUALIZA TEMPERATURAS<br>4 VER CONFIGURACION<br>9 SELECCIÓN IDIOMA |

# 1 CONEXIONADO (SÓLO PARA EL INSTALADOR Y EL SERVICIO TÉCNICO)

La comunicación entre el ICI KRONOS y los módulos NEREIX se realiza mediante un cable bus, y debe estar conectado por un cable tripolar (sección mínima 3x0,5 mm<sup>2</sup>) de tipo apantallado.

En caso de que la polaridad de la alimentación esté invertida, el fusible de la tarjeta puede resultar dañado.

#### CONEXIÓN TARJETA CON BORNERO DE APOYO

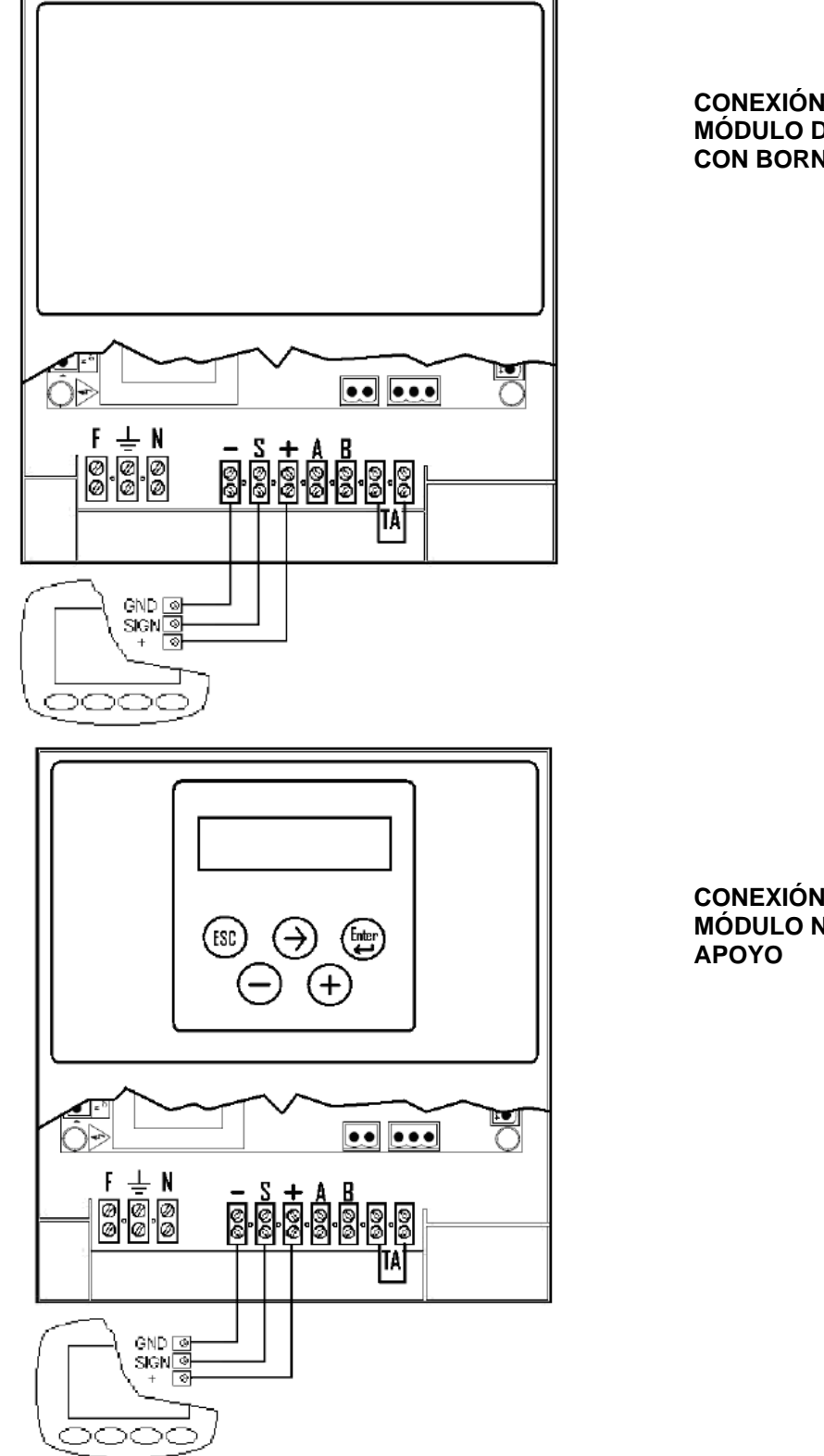

CONEXIÓN ICI KRONOS A TARJETA DE MÓDULO DE CONTABILIZACION NEREIX AR CON BORNERO DE APOYO

#### CONEXIÓN ICI KRONOS A TARJETA DE MÓDULO NEREIX CLIMA CON BORNERO DE APOYO

### CONEXIÓN TARJETA SIN BORNERO DE APOYO

En paralelo entre el negativo (señalado con una – en la tarjeta) y la señal (S en la tarjeta) se coloca una resistencia de 330 Ohm (1/4 Watt).

En la tarjeta de contabilización de los módulos tipo Nereix AR la resistencia generalmente viene ya montada de serie y se sitúa en un bornero dedicado a ello. Para las tarjetas de los módulos Clima la instalación debe realizarse en fase de cableado del ICI Kronos.

En caso de no haber resistencia, la comunicación entre la tarjeta y el ICI Kronos podría ser inestable.

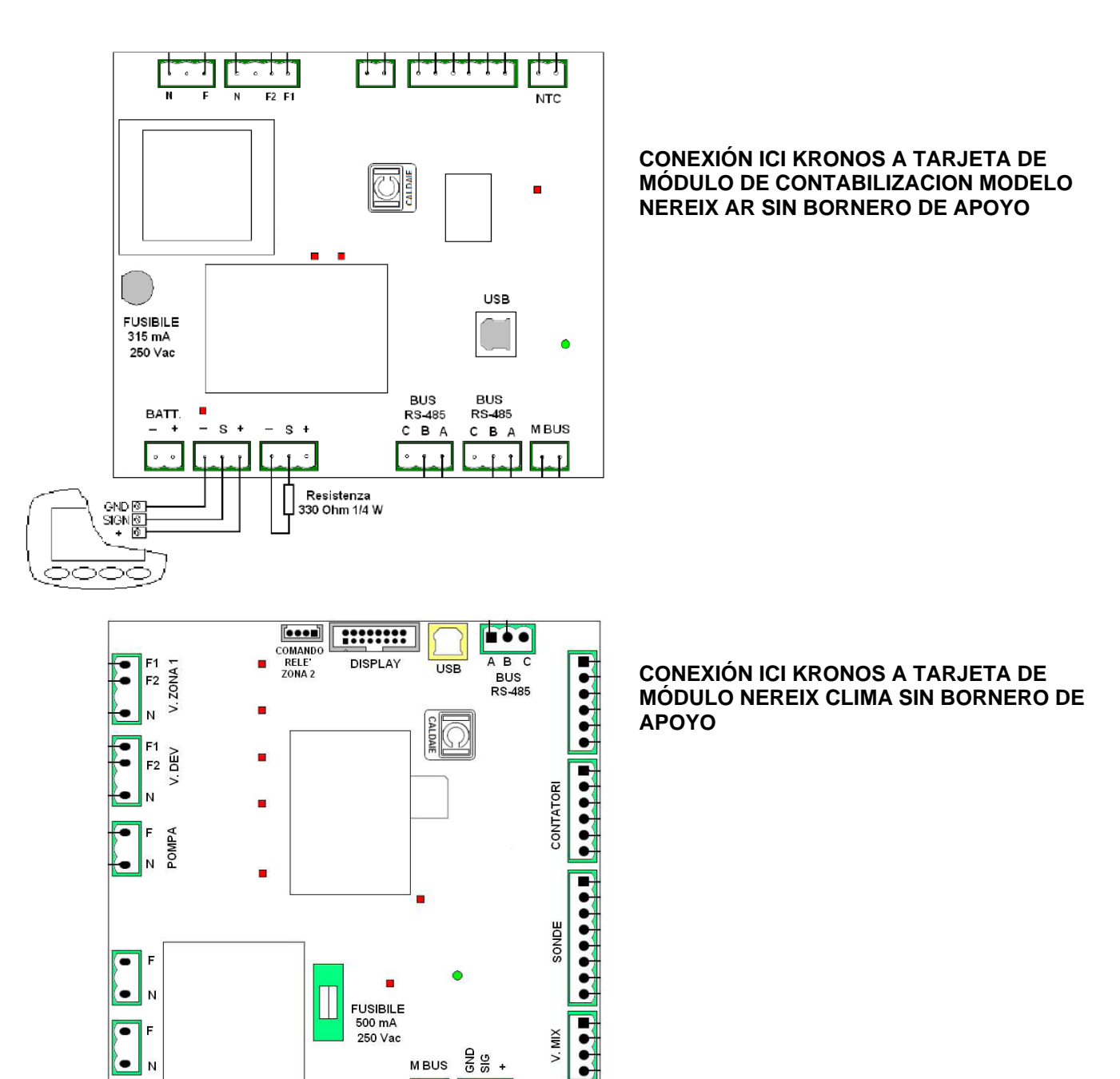

GND SIG

30

ICI KRONOS

• = •

RESISTENZA

330 Ohm 1/4 W

# 2 INSTALACIÓN SOBRE PARED

#### Procedimiento de montaje:

Separar la funda posterior (1), pulsando ligeramente con un destornillador en una de las dos fisuras laterales (2). Utilizar dos tornillo Ø 6 mm, fijar a la pared la parte posterior del aparato.

El agujero cuadrado está dispuesto para el paso del cable (sección 3 x 0,35 mm<sup>2</sup>) que saldrá del corrugado situado en la pared.

Las rejillas laterales de ventilación (3) deben ser colocadas en la izquierda.

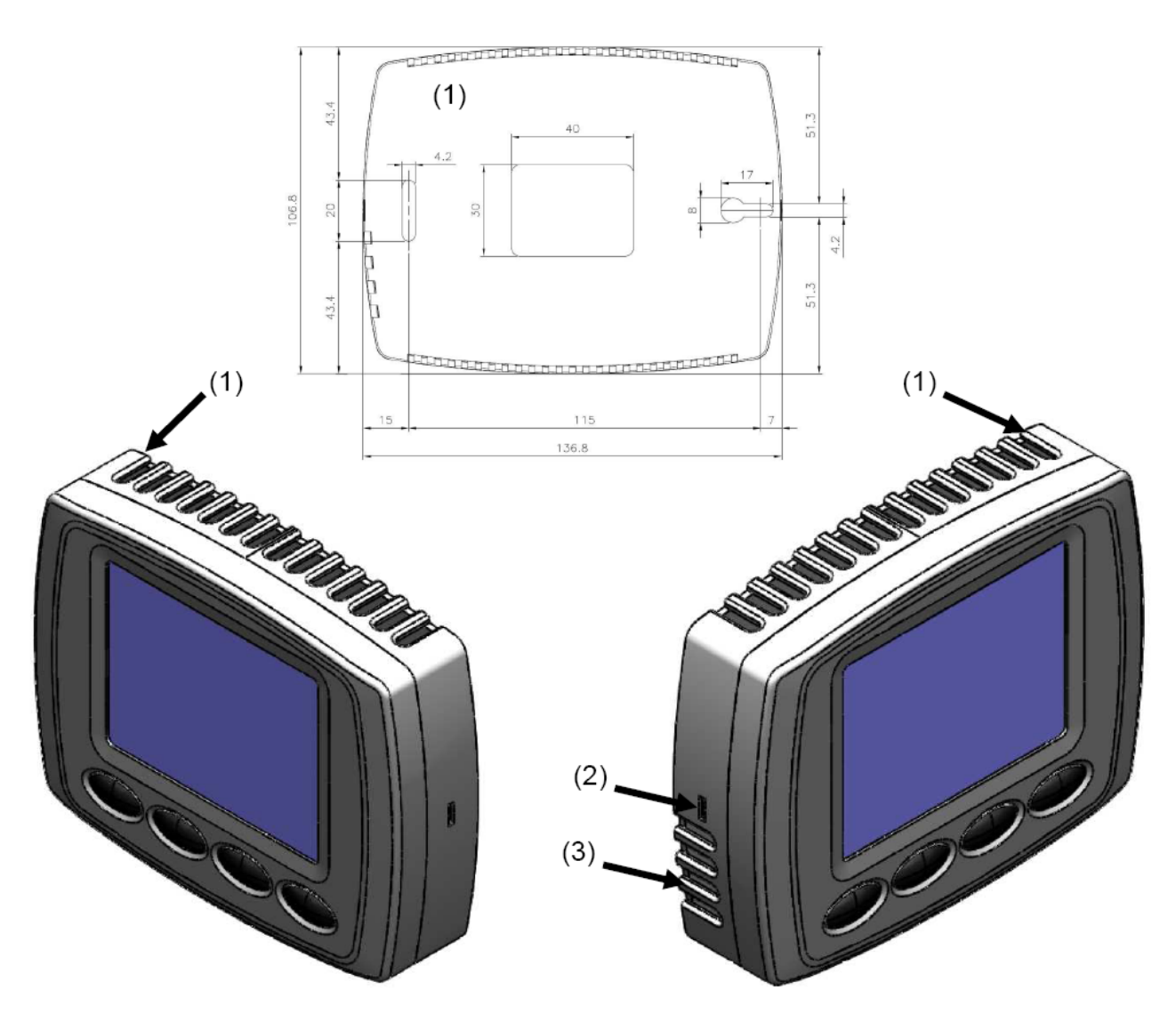

Quitar el borne de 3 polos del aparato y conectar los conductores respetando los esquemas de conexión de las páginas precedentes.

Introducir el bornero cableado y montar el aparato sobre la funda posterior.

#### **IMPORTANTE:**

ICI KRONOS está alimentado directamente por la tarjeta del módulo NEREIX.

Todas las operaciones son realizadas con la tarjeta del módulo no alimentada.

En caso de falta de tensión los datos establecidos son conservados en el microprocesador del aparato.

# **3 PANTALLA PRINCIPAL**

Los botones poseen características diferentes en función de los iconos situados encima de ellos en las diferentes pantallas que se muestran.

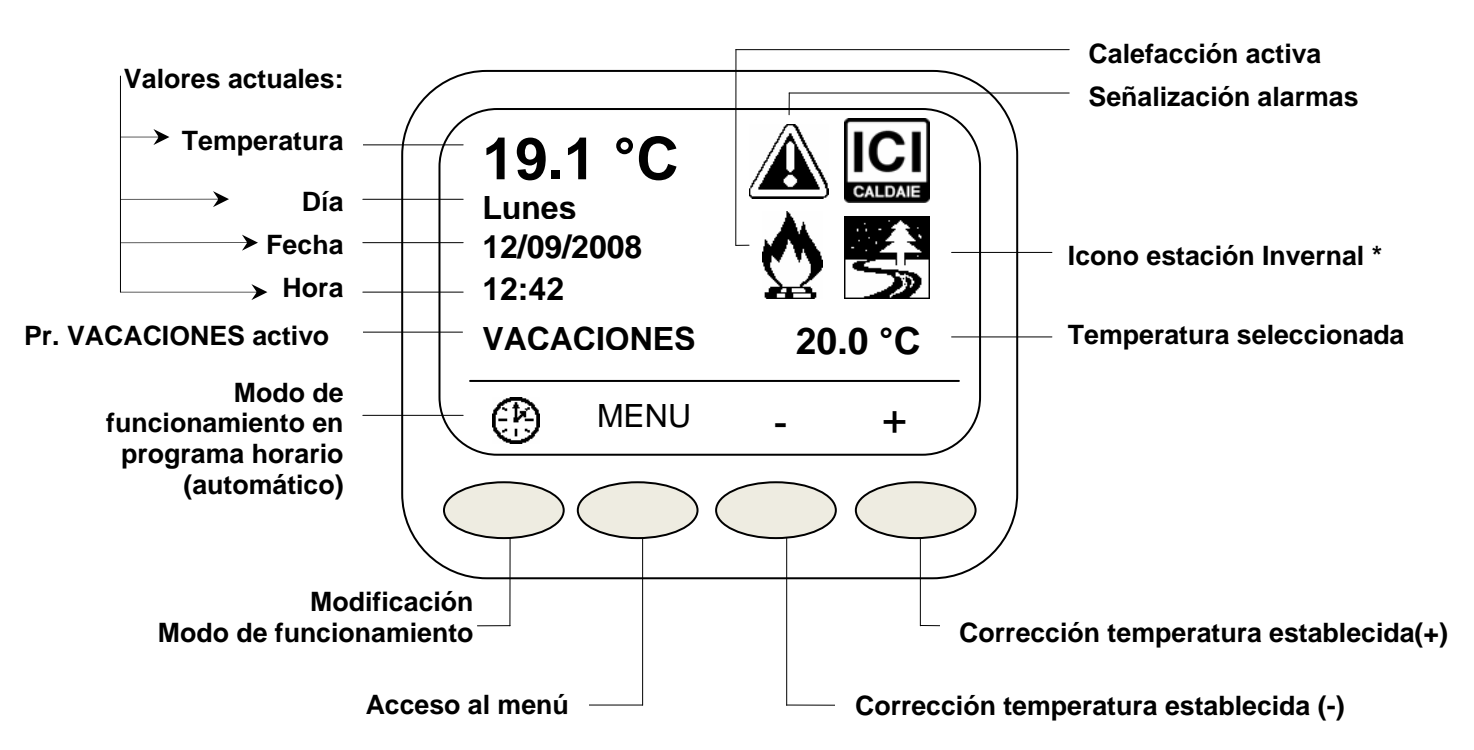

\* Si la estación establecida es "INVIERNO" (ver punto 3.1) los iconos en la pantalla principal serán:

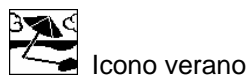

Refrigeración activa

Cambio modo de funcionamiento, pulsando varias veces el botón se visualizan las diferentes variantes:

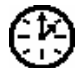

Modo de funcionamiento en programa horario, se mantienen las temperaturas establecidas en el programa

# an

V Modo de funcionamiento manual, se mantiene constantemente la temperatura establecida en el display, este valor puede modificarse pulsando los botones – y +.

Off Modo apagado general: de esta manera únicamente queda activa la función anti-hielo.

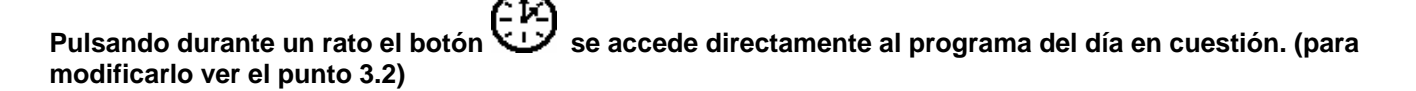

# 4 MENÚ

Pulsando el botón de acceso al menú se visualizan las diferentes funciones. Una vez pulsado, puede accederse a cada una de ellas pulsando las flechas ▲▼.

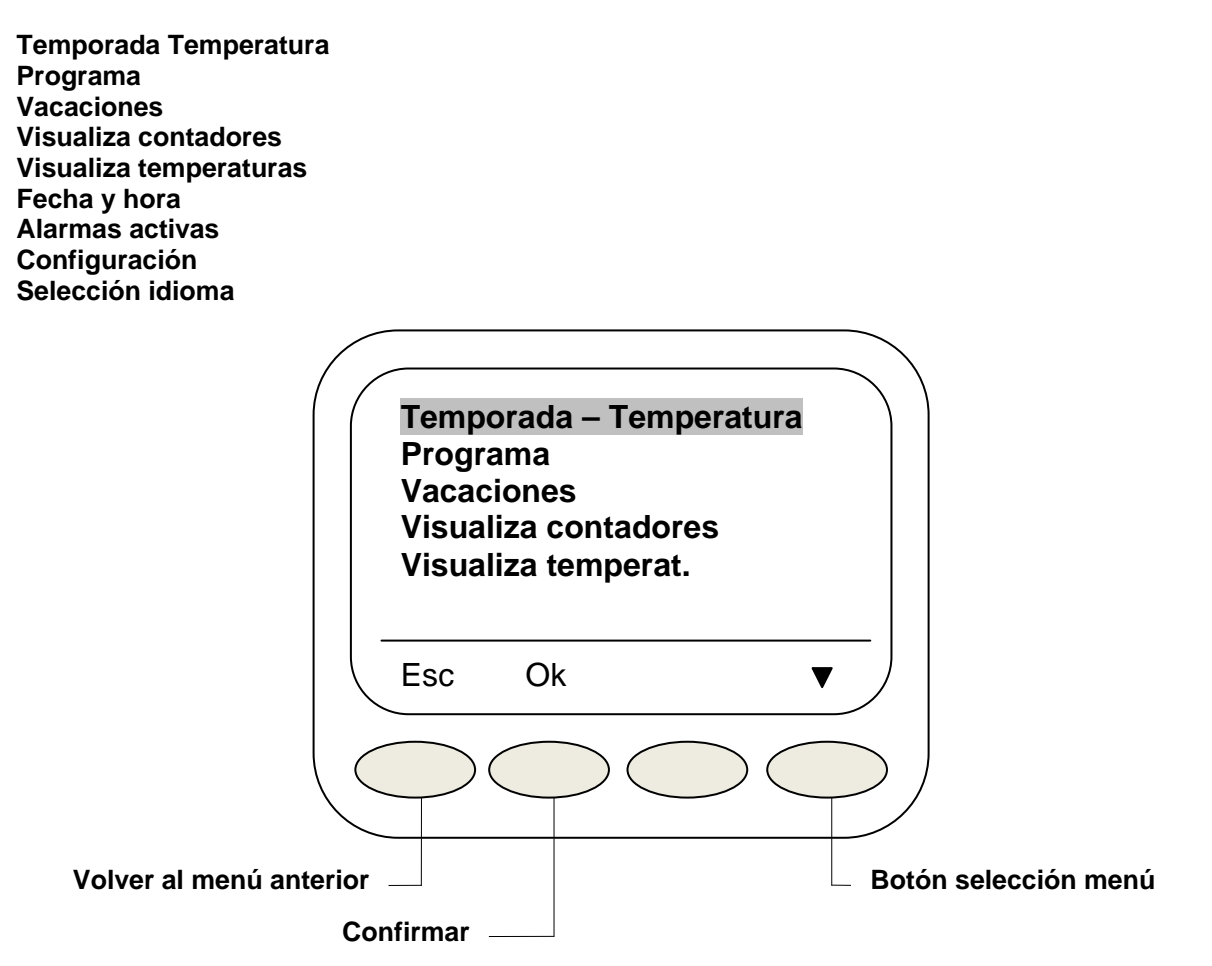

Para entrar en cada menú es necesario seleccionarlo con las flechas y pulsar el botón OK

## 4.1 TEMPORADA Y TEMPERATURA

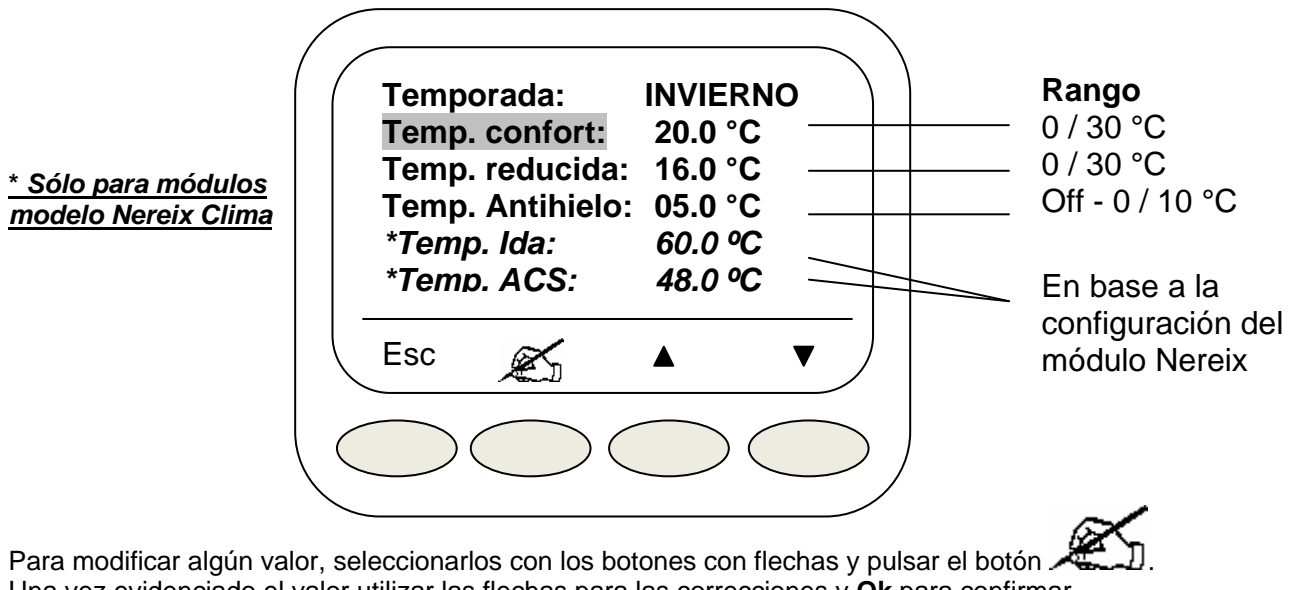

Una vez evidenciado el valor utilizar las flechas para las correcciones y **Ok** para confirmar. **Atención**: La temperatura antihielo puede ser establecida en **Off**, en este caso la función no está activa. Las temperaturas de ida y del sanitario pueden ser ajustadas dentro de los límites fijados en la configuración de la tarjeta.

## 4.2 PROGRAMA

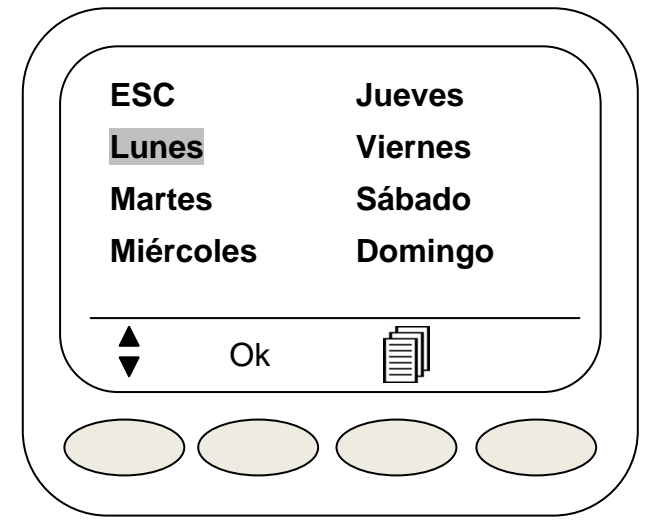

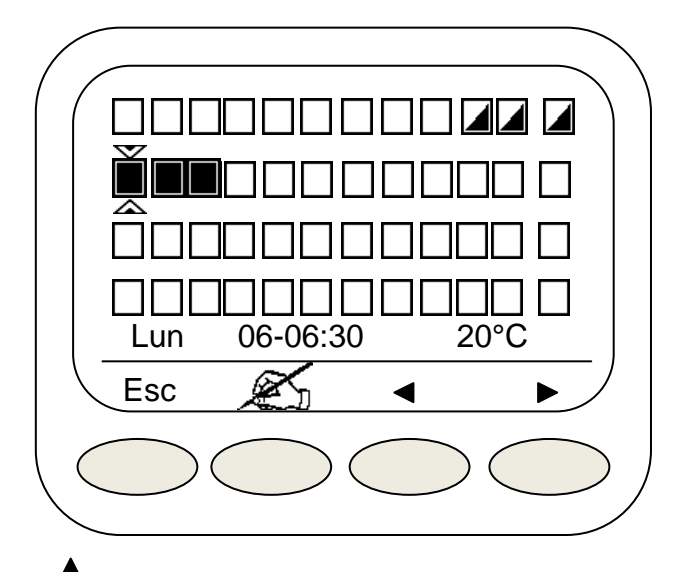

Para ajustar los parámetros seleccionar el día con el botón  $\overline{\nabla}$  y pulsar **Ok**. Aparece una pantalla en la que cada cuadrado representa media hora del día.

Significado de los diseños:

representa el funcionamiento a temperatura confort.

representa funcionamiento a temperatura reducida

representa el apagado (o régimen a temperatura anti-hielo si procede)

Seleccionar la franja horaria con los botones de flecha, para modificar la temperatura solicitada (confort, reducido

o anti-hielo) pulsar 🚈

En el lugar del icono aparecerá el símbolo +/- y en lugar de Esc aparecerá Ok

Pulsar **Ok** para confirmar las eventuales modificaciones.

Pulsando las flechas se pasa a la siguiente franja horaria o a la anterior.

Desde la pantalla principal del menú **PROGRAMA** es posible copiar el programa de un día en otros:

Después de seleccionar con el botón el día para copiar, es necesario pulsar el botón y en la izquierda del día aparece un punto.

Con el botón ♥ posicionarse sobre el día que se quiere programar, posteriormente en la parte inferior aparecerá el icono ■.

Pulsar el botón correspondiente a este último icono para sobrescribir en el día seleccionado el programa del día que ha sido señalizado con el punto.

Repetir la operación seleccionando otros días de la semana que se desee mantener la misma programación.

# 4.3 VACACIONES

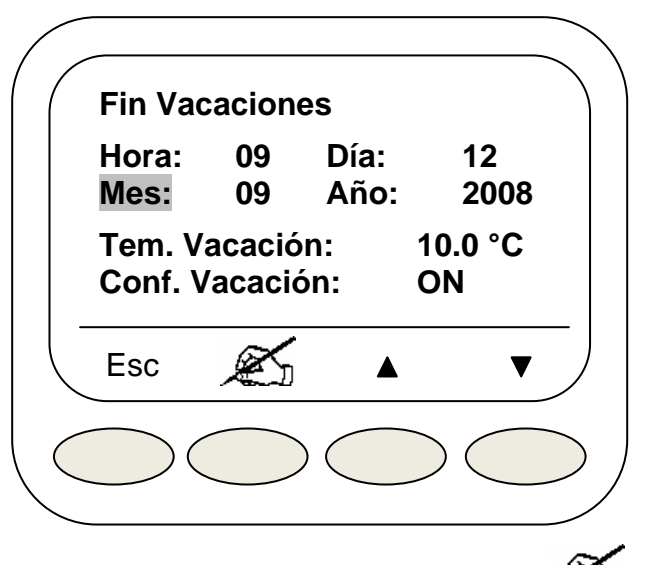

Seleccionar utilizando las flechas el parámetro para modificar. Pulsar *Seleccionar y modificar con los botones + y -*. Pulsar **Ok** para confirmar la operación.

Seleccionando el valor **ON** en "Ajuste vacac." la temperatura seleccionada se mantendrá hasta la fecha establecida.Para salir de la programación de las vacaciones pulsar **Esc** 

# 4.4 VISUALIZA CONTADORES

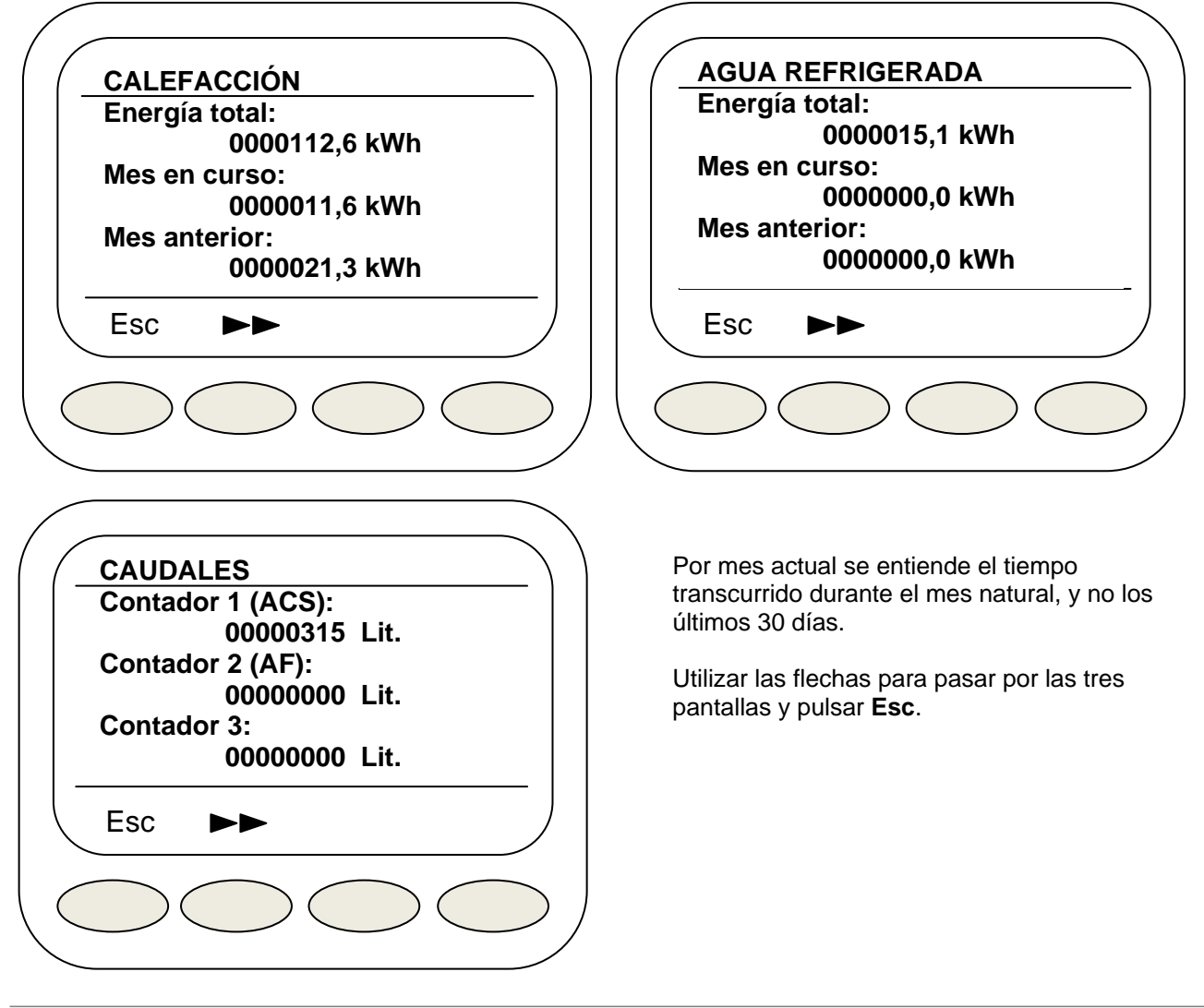

## 4.5 VISUALIZA TEMPERATURAS

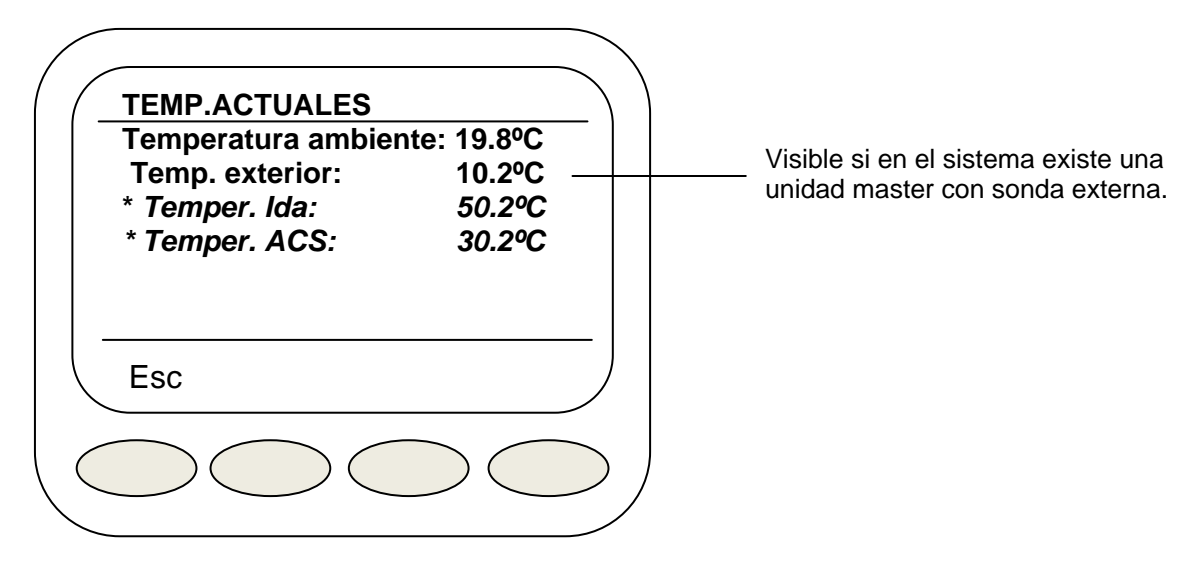

#### \* Sólo para módulos modelo Nereix Clima

Utilizar Esc para salir.

### 4.6 FECHA Y HORA

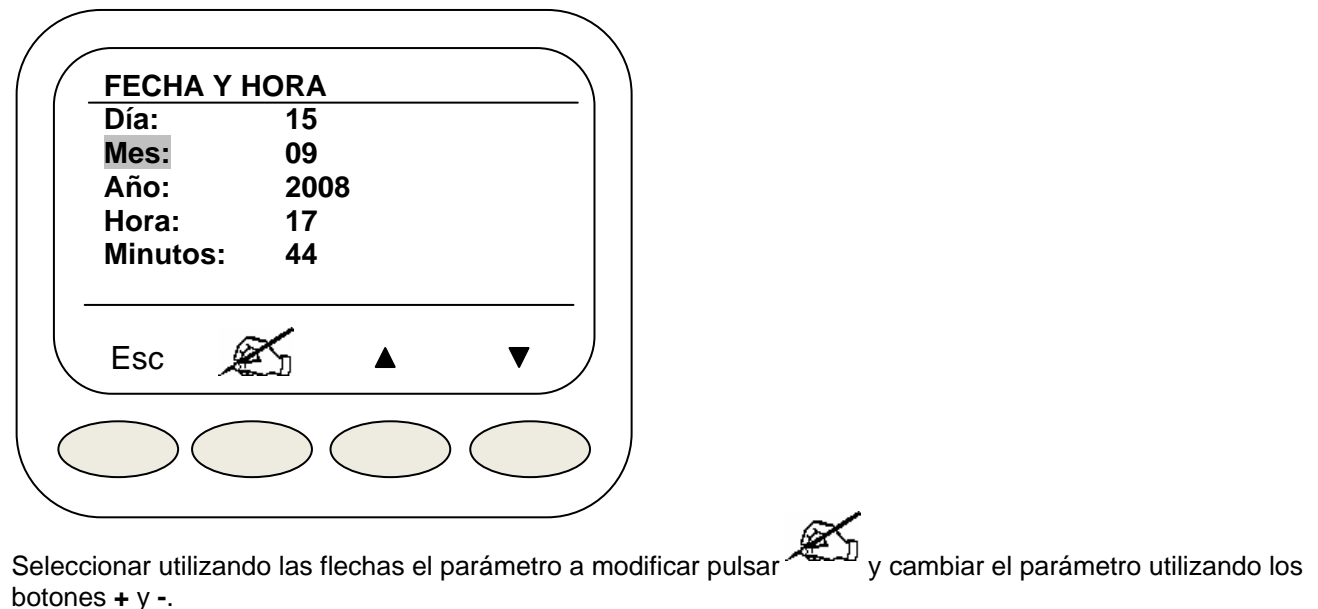

Pulsar **Ok** para confirmar la modificación. Utilizar **Esc** para salir

N.B. en el caso que exista una Unidad Máster, la fecha y el horario no son modificables y la pantalla 3.6 no se visualiza. La fecha y hora se establecen en la unidad central.

## 4.7 ALARMAS

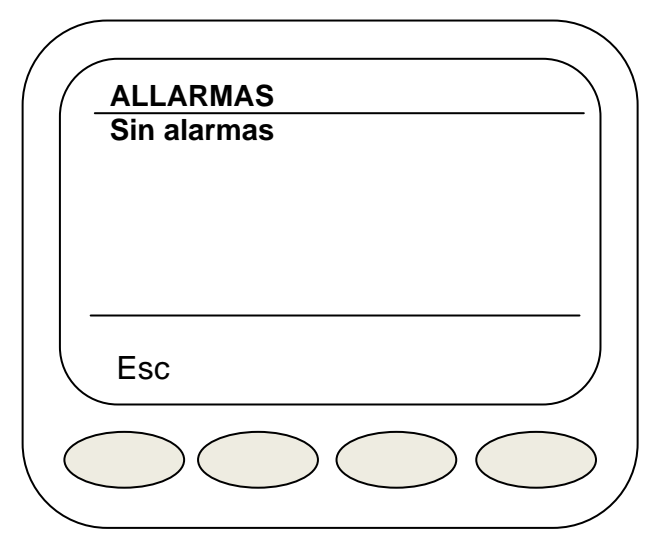

Se visualizan eventuales anomalías. Comunicar cualquier anomalía al centro de asistencia autorizado.

<u>Atención:</u> En el caso que <u>no</u> haya unidad master aparece el mensaje: "Err.comunicación máster" Este mensaje debe ignorarse.

Pulsar Esc para salir.

## 4.8 VER CONFIGURACION

## 4.9 SELECCIÓN IDIOMA

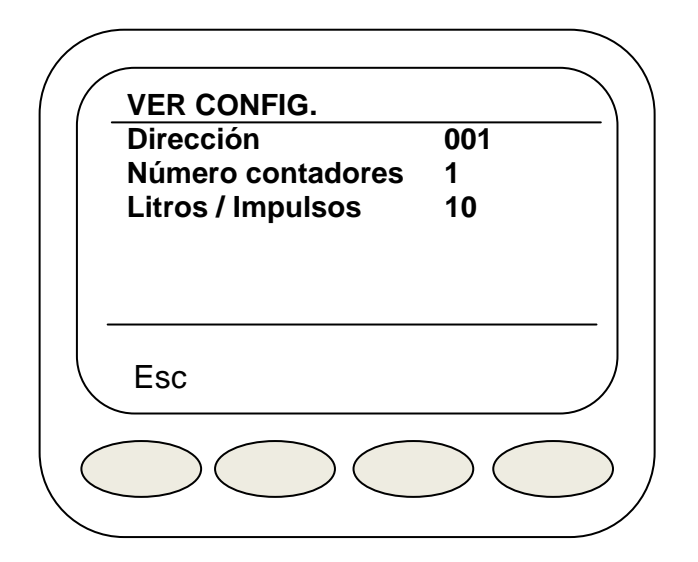

Dirección: Valores comprendidos entre 1 y 250 Número contadores: Valores comprendidos entre 1 y 3 Litros/Impulsos: Valores de 1/10/100/1000 Litros/Impulso

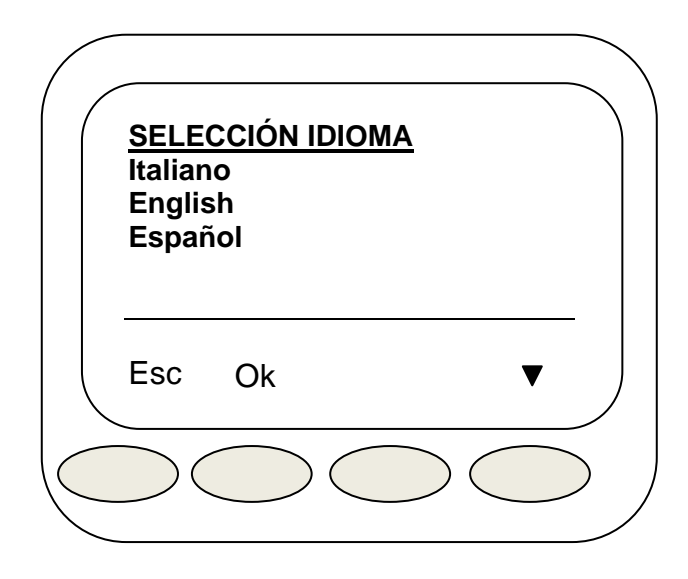

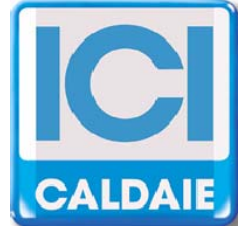

# Via G. Pascoli, 38 - 37059 Zevio - fraz. Campagnola - VERONA - ITALIA Tel. 045/8738511 - Fax 045/8731148

## info@icicaldaie.com - www.icicaldaie.com

Los datos contenidos en el presente manual se indican únicamente a título indicativo y no son vinculantes para nuestra empresa. Podrán modificarse en cualquier momento para aportar mejoras y actualizar los datos.